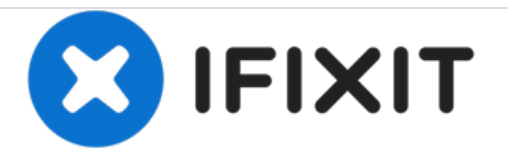

# Alienware 17 R2 Reemplazo de Panel de base

En esta guía, quitar y reemplazar el panel de base.

Escrito por: Terrence15

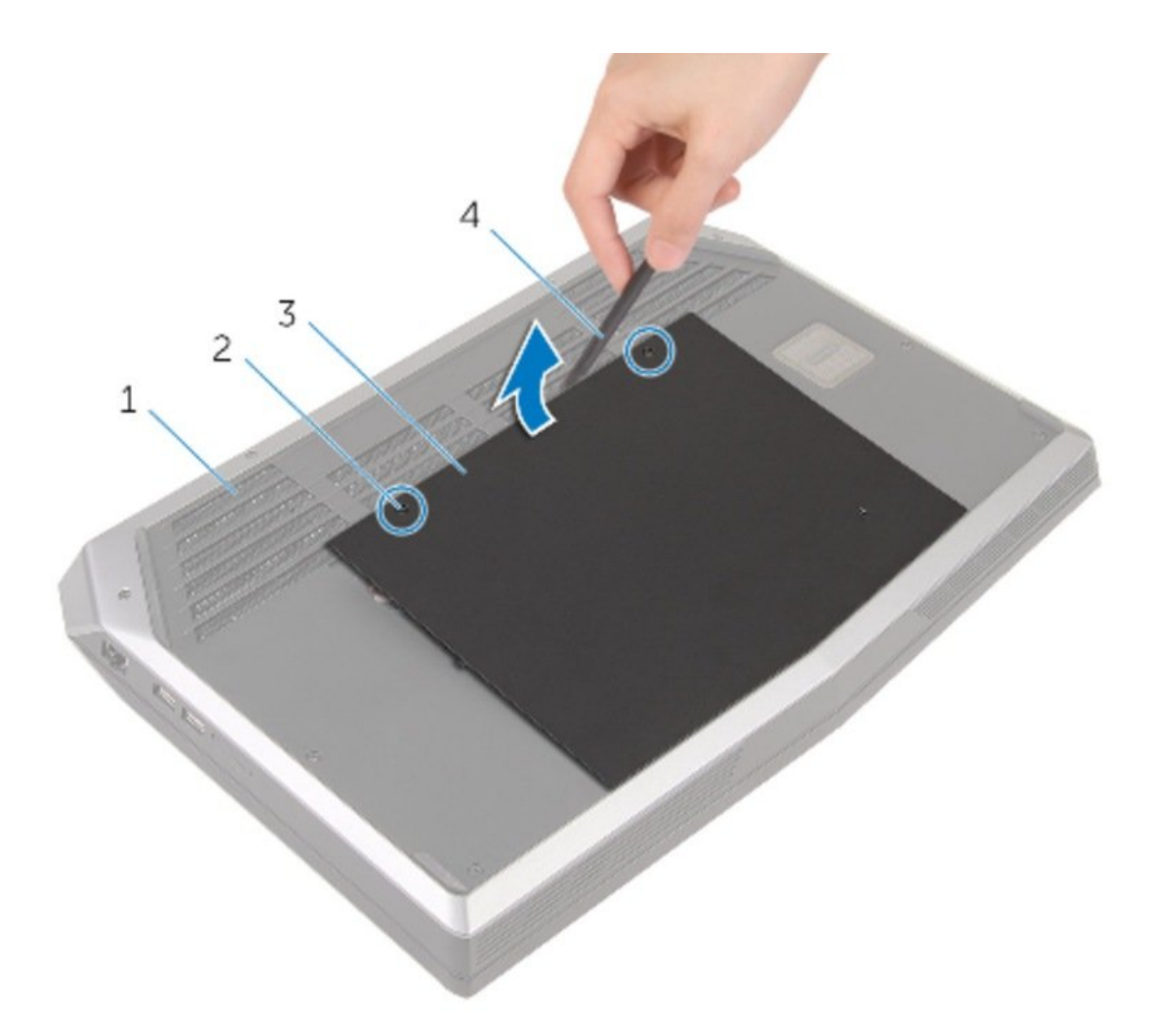

## INTRODUCCIÓN

En esta guía, nos mostrará usted cómo quitar y reemplazar el Panel de Base.

## **HERRAMIENTAS:**

- Phillips #0 Screwdriver (1)
- Plastic Scribe (1)

#### Paso 1 — ADVERTENCIA

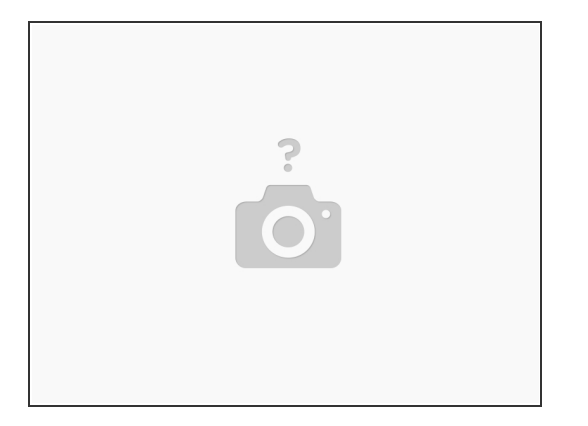

Antes de trabajar dentro de su computadora, lea la información de seguridad que se incluye con el computadora y seguir los pasos de <u>Antes de trabajar dentro de su computadora</u>. Después de trabajar dentro de su computadora, siga las instrucciones en <u>Después de trabajar dentro de su computadora</u>.

#### Paso 2 — Cerrar la pantalla

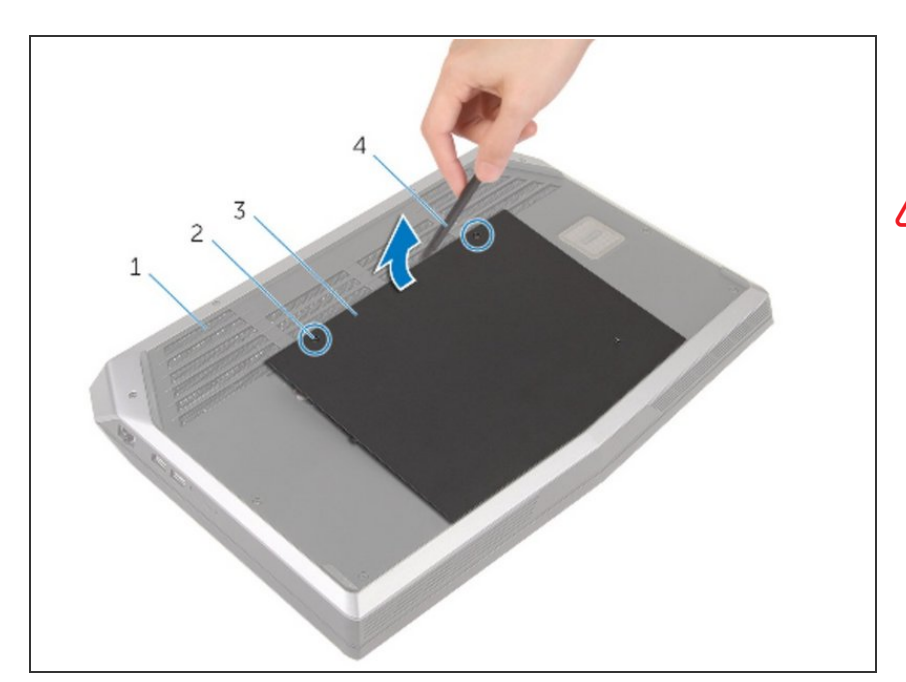

- Cierre la pantalla y el ordenador la vuelta.
- Asegúrese de que el PC está apagada!

#### Paso 3 — Afloje los tornillos

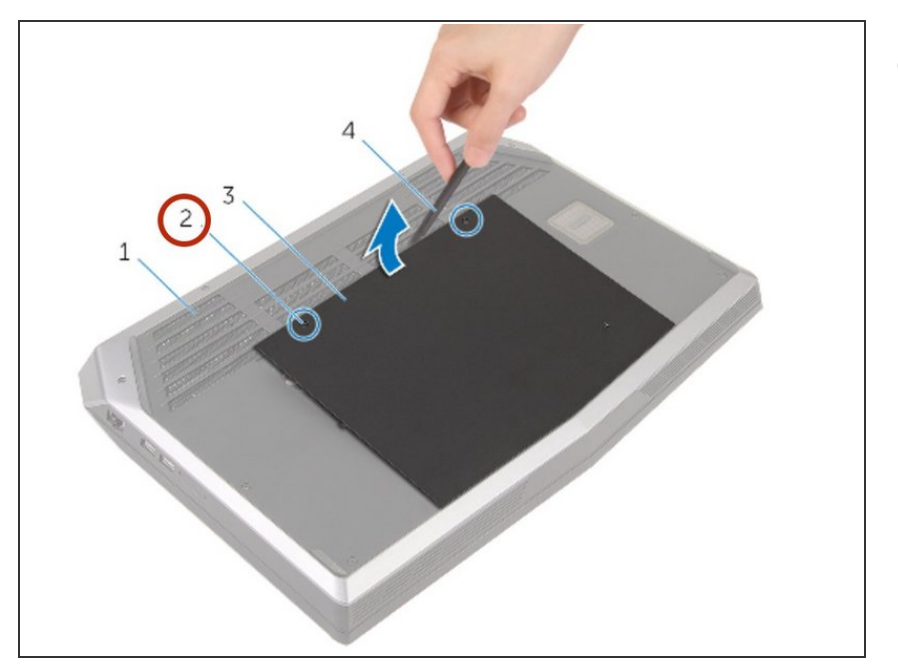

 Afloje los tornillos cautivos que fijan el panel de base a la base de la computadora.

#### Paso 4 — Liberación de pestañas

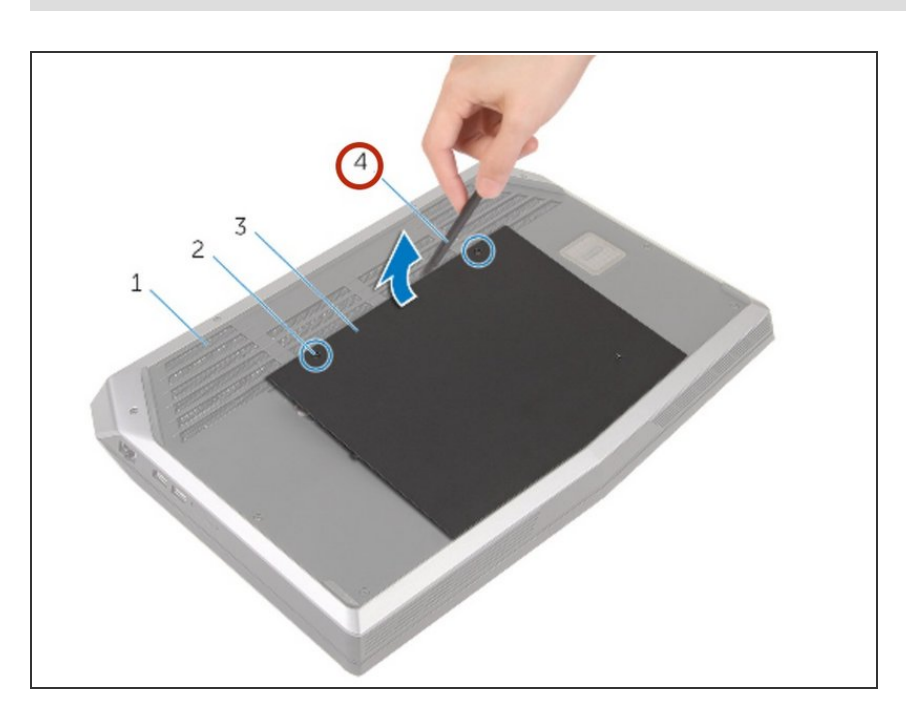

 Con un trazo de plástico, suelte suavemente las pestañas que aseguran el panel base a la base de la computadora.

#### Paso 5 — Retire el Panel Base

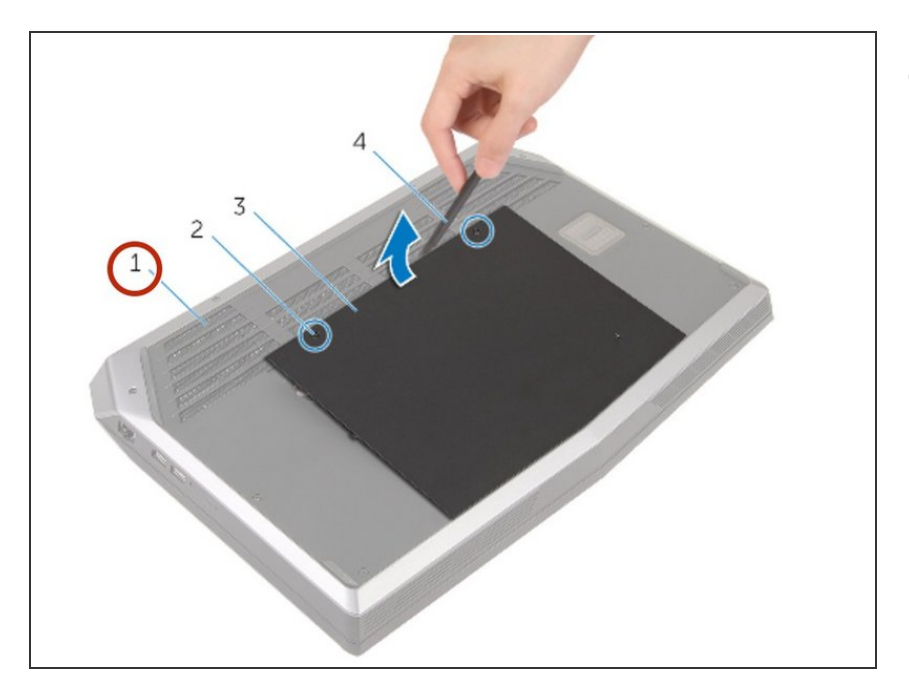

• Deslice y retire el panel base de la base de la computadora.

#### Paso 6 — Disconecta el cable de bateria

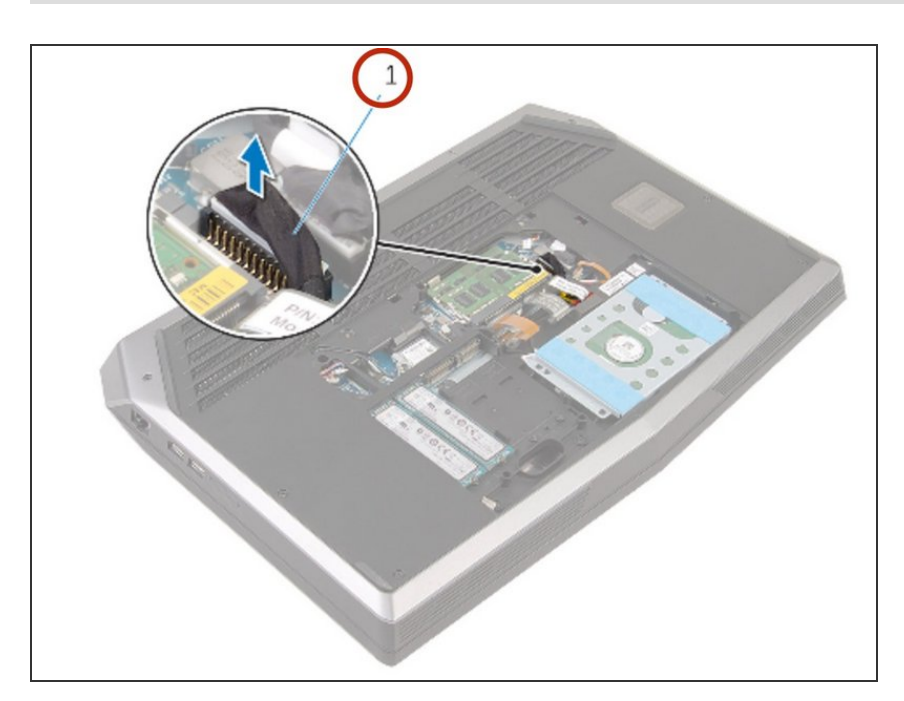

• Desconecte el cable de la placa del sistema.

#### Paso 7 — Voltea el PC

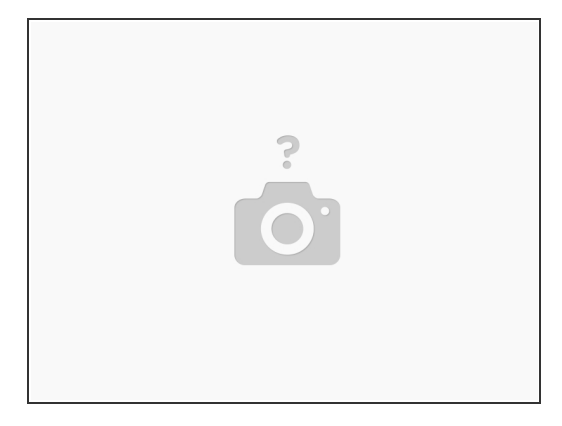

• Entregar el equipo.

### Paso 8 — Poder

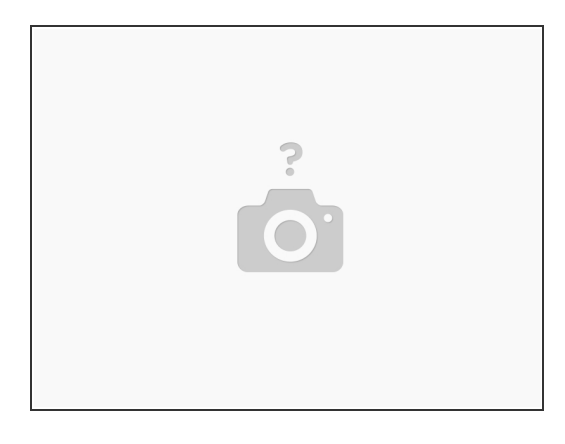

 Presione y mantenga presionado el botón de encendido durante 5 segundos para conectar a tierra la placa del sistema.

#### Paso 9 — Cable de bateria

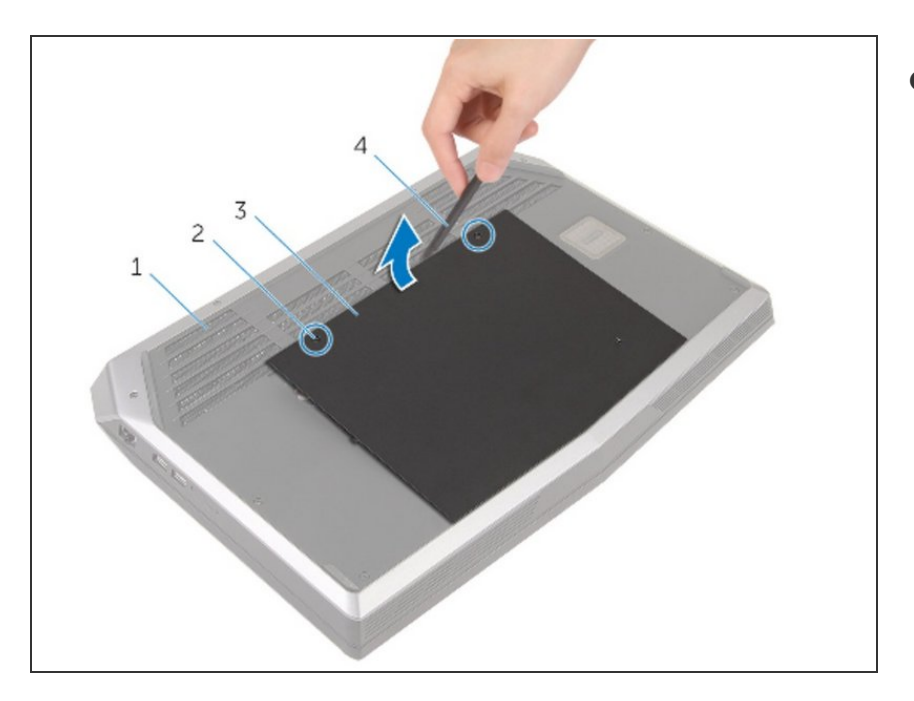

 Conecte el cable de batería a la placa del sistema.

#### Paso 10 — Apriete los tornillos

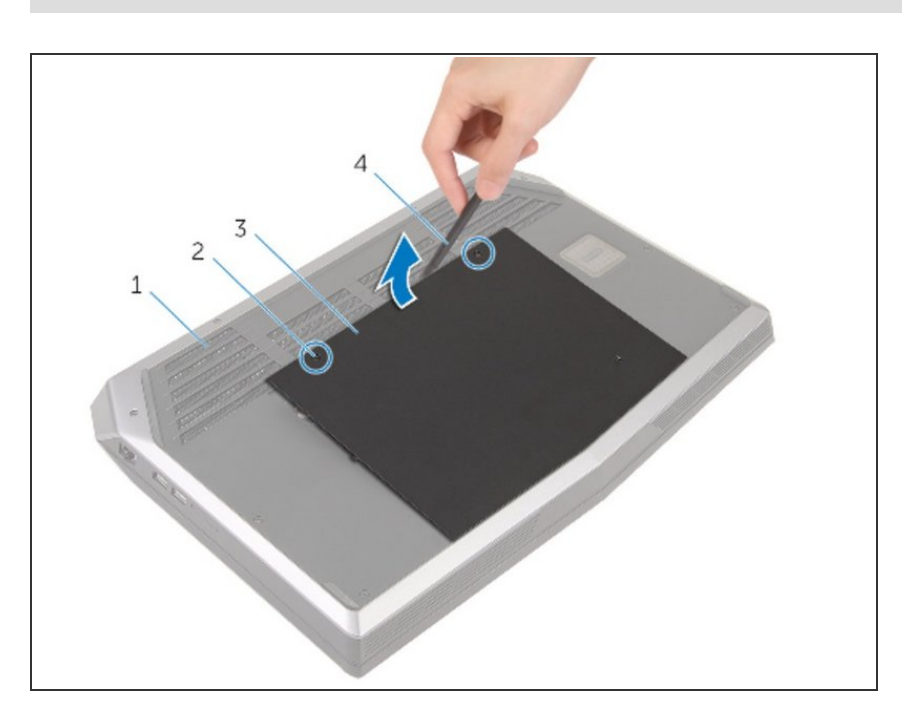

 Apriete los tornillos cautivos que fijan el panel de base a la base de la computadora.

Para volver a montar el dispositivo, siga estas instrucciones en orden inverso.